Classi

## 「Classi欠席連絡」ご利用案内

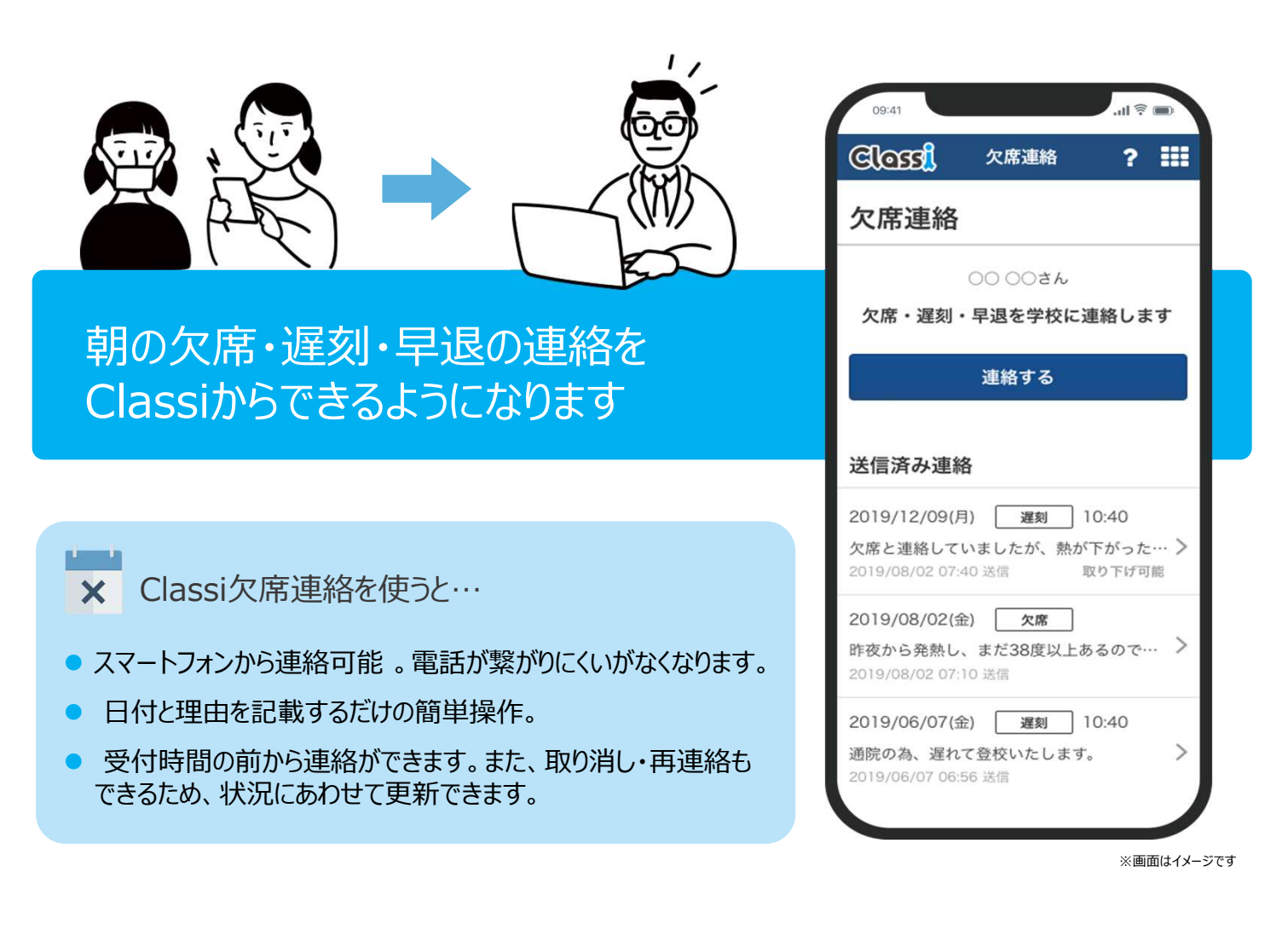

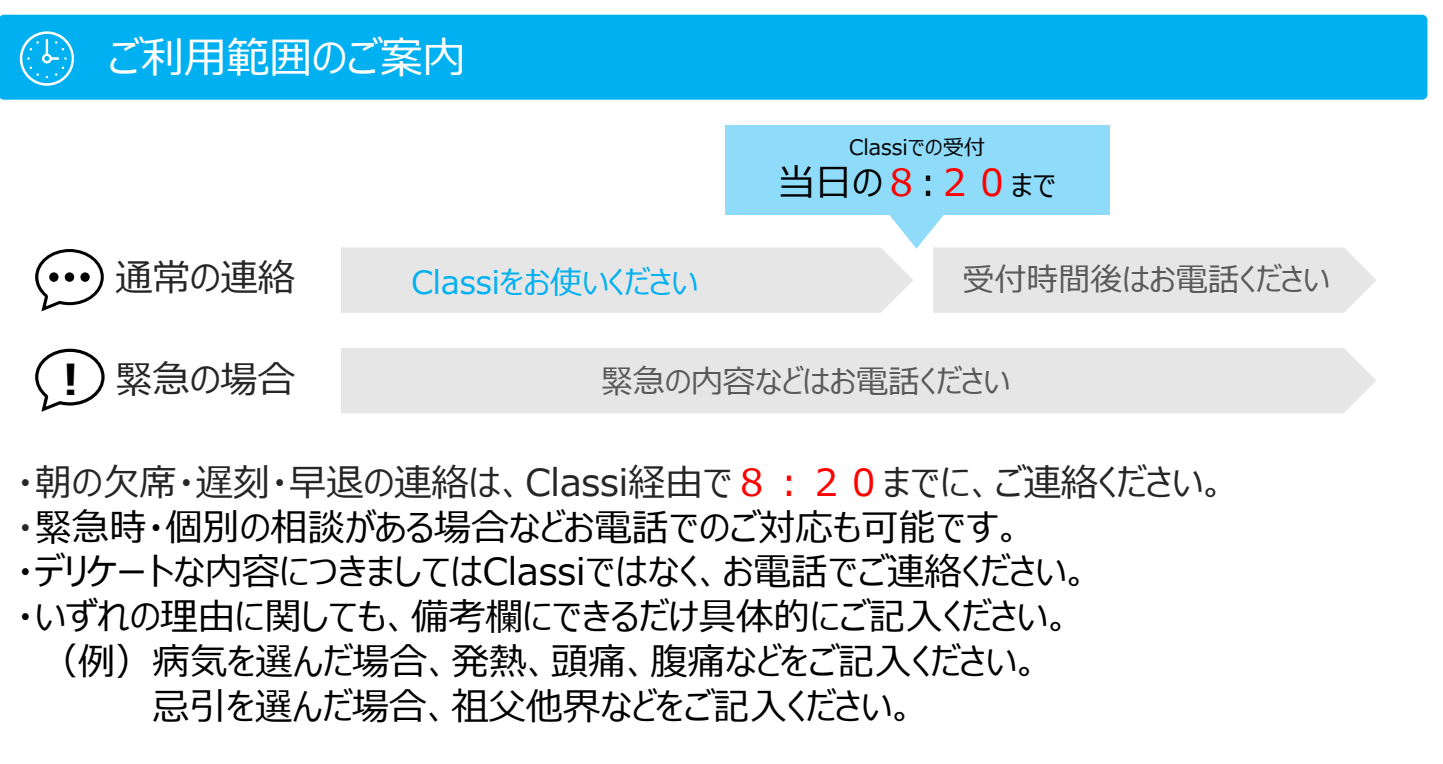

## ◇ ご利用手順

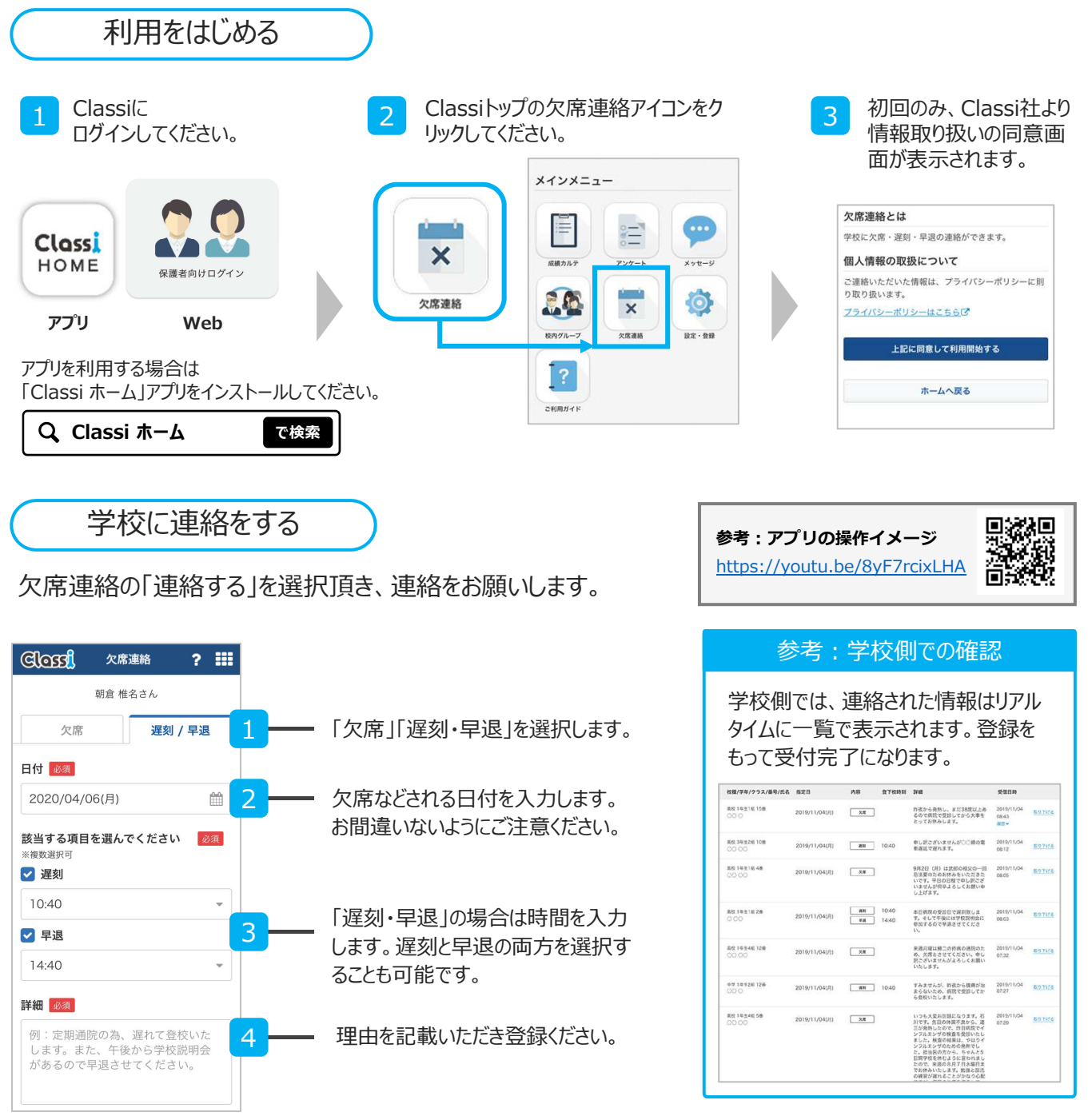

## ? よくあるご質問

- **Q**: 当日の連絡しかできないのですか?
- A : 当日だけではなく、未来の日付も登録可能です。
- Q: 送った連絡は取り消せますか?
- A : 送信済み連絡から取り消しを選択してください。(当日以降のみ取り消しボタンが表示されます)
- Q: : 続けて複数日やすみたいときはどうすれば良いですか?
- A : お手数をおかけしますが、1日ずつ入力ください。

※画面はイメージです